# Proteja um Flexconnect AP Switchport com Dot1x

#### Contents

Introduction Prerequisites Requirements Componentes Utilizados Configurar Diagrama de Rede

\_ <u>Verificar</u> <u>Troubleshoot</u>

### Introduction

Este documento descreve a configuração para proteger as portas de switch em que os pontos de acesso (AP) FlexConnect se autenticam com Dot1x usando o VSA Radius de classe de tráfego de dispositivo para permitir o tráfego de LANs sem fio (WLANs) comutadas localmente.

# Prerequisites

#### Requirements

A Cisco recomenda que você tenha conhecimento destes tópicos:

- FlexConnect no Wireless Lan Controller (WLC)
- 802.1x em switches Cisco
- Topologia de Autenticação de Borda de Rede (NEAT)

#### **Componentes Utilizados**

As informações neste documento são baseadas nestas versões de software e hardware:

- WS-C3560CX-8PC-S, 15.2(4)E1
- AIR-CT-2504-K9, 8.2.141.0
- Identity Service Engine (ISE) 2.0
- Pontos de acesso baseados em IOS (série x500,x600,x700).

Os APs de onda 2 baseados em AP OS não suportam o dot1x de tronco flexconnect a partir do momento dessa gravação.

The information in this document was created from the devices in a specific lab environment. All of the devices used in this document started with a cleared (default) configuration. Se a rede estiver ativa, certifique-se de que você entenda o impacto potencial de qualquer comando.

# Configurar

#### Diagrama de Rede

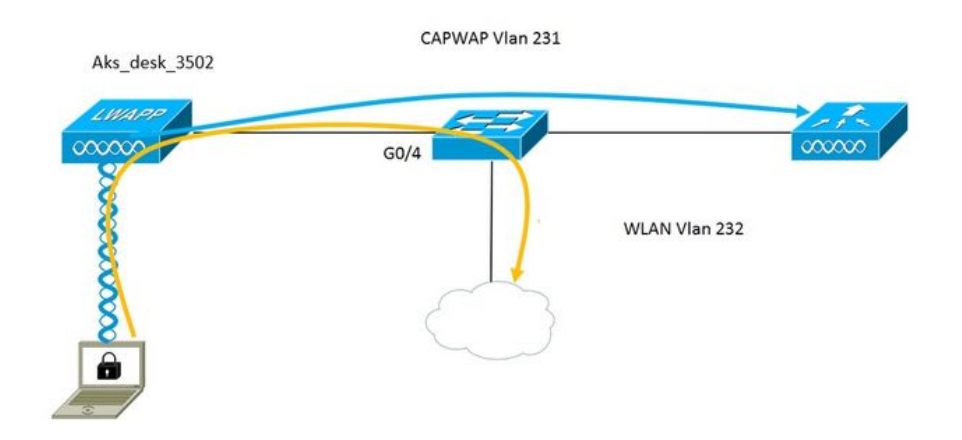

Nesta configuração, o access point atua como o suplicante 802.1x e é autenticado pelo switch em relação ao ISE usando EAP-FAST. Quando a porta é configurada para autenticação 802.1x, o switch não permite que nenhum tráfego diferente do 802.1x passe pela porta até que o dispositivo conectado à porta se autentique com êxito.

Quando o access point se autentica com êxito em relação ao ISE, o switch recebe o atributo Cisco VSA "device-traffic-class=switch e move automaticamente a porta para o tronco.

Isso significa que, se o AP suportar o modo FlexConnect e tiver SSIDs comutados localmente configurados, ele poderá enviar tráfego marcado. Verifique se o suporte de vlan está ativado no AP e se a vlan nativa correta está configurada.

#### Configuração de AP:-

1. Se o AP já estiver associado à WLC, vá até a guia Wireless (Sem fio) e clique no ponto de acesso. Vá para o campo Credetials e, no cabeçalho 802.1x Supplicant Credentials (Credenciais do candidato 802.1x), marque a caixa **Over-ride Global Credenciais** para definir o nome de usuário e a senha 802.1x para este ponto de acesso.

| cisco                                                                                  | MONITOR WLA     | Ns <u>C</u> ONT      | ROLLER WI | RELESS | <u>s</u> ecurity | M <u>A</u> NAGEMENT | C <u>O</u> MM/ |
|----------------------------------------------------------------------------------------|-----------------|----------------------|-----------|--------|------------------|---------------------|----------------|
| Wireless                                                                               | All APs > Deta  | ails for Al          | s_desk_35 | 02     |                  |                     |                |
| <ul> <li>Access Points         <ul> <li>All APs</li> <li>Radios</li> </ul> </li> </ul> | General         | redentials           | Interface | es Hi  | gh Availabili    | ty Inventory        | / Fle          |
| 802.11a/17/ac<br>802.11b/g/n<br>Dual-Band Radios<br>Global Configuration               | Login Credentia | als<br>bal credentia | als       |        |                  |                     |                |
| <ul> <li>Advanced</li> <li>Mesh</li> </ul>                                             | 802.1x Supplica | ant Credent          | ials      |        |                  |                     |                |
| > ATF                                                                                  | Over-ride Glo   | bal credentia        | ls        |        |                  |                     |                |
| RF Profiles                                                                            | Username        | ritn                 | nahaj     |        |                  |                     |                |
| FlexConnect Groups                                                                     | Password •••••  |                      |           |        |                  |                     |                |
| FlexConnect ACLs<br>FlexConnect VLAN<br>Templates                                      | Confirm Pa      | ssword •••           | •••       |        |                  |                     |                |
|                                                                                        |                 |                      |           |        |                  |                     |                |

Você também pode definir um nome de usuário e uma senha de comando para todos os pontos de acesso que estão conectados à WLC com o menu Configuração global.

|    | CISCO                                 | MONITOR  | <b>WLANs</b> | CONTROLLER     | WIRELESS | SECURITY | MANAGEMENT | COMMANDS   | HELP                 | <b>FEEDBACK</b>                               |                   |
|----|---------------------------------------|----------|--------------|----------------|----------|----------|------------|------------|----------------------|-----------------------------------------------|-------------------|
| W  | iroloce                               | CDP Stat | e            |                |          | ۲        |            | to         | 3600) <sup>′</sup>   |                                               | 120               |
|    | 1101055                               | Etherne  | et Interface | e# CDF         | State    |          |            | AP         | Primed               | Join Timeout(120 -                            | 0                 |
| -  | Access Points                         | 0        |              | 1              |          |          |            | 43         | 200 seco             | onds)                                         | 0                 |
|    | All APs                               | 1        |              |                |          |          |            | Ba         | ck-up Pr             | mary Controller IP                            | -                 |
|    | Radios                                | 2        |              | 1              |          |          |            | Ad         | dress(Ip             | v4/Ipv6)                                      |                   |
|    | 802.11a/n/ac                          | 3        |              | 2              |          |          |            | Ba         | ck-up Pr             | mary Controller name                          |                   |
|    | Dual-Band Radios                      | 4        |              | ×              |          |          |            | Ba         | ck-up Se             | condary Controller IP                         | -                 |
|    | Global Configuration                  | Radio S  | slot#        | CDF            | State    |          |            | Ad         | dress(Ip             | v4/Ipv6)                                      | -                 |
| s. | Advanced                              | 0        |              |                |          |          |            | Ba         | ck-up Se             | condary Controller                            | 1                 |
|    | March                                 | 1        |              | •              |          |          |            | na         | me                   |                                               | -                 |
|    | Mesn                                  | 2        |              | 1              |          |          |            | TCD        | MCC                  |                                               |                   |
| Þ  | ATF                                   | Login C  | redential    | 2              |          |          |            | TCP        | M55                  |                                               |                   |
|    | RF Profiles                           | Login C  | redential    | S              | 16-      |          |            | Glo<br>136 | bal TCP              | Adjust MSS (IPv4: 536<br>1220 - 1331)         | - 0               |
|    | FlexConnect Groups                    | Userna   | ame          |                |          |          |            | 40.0       |                      | mit Confin                                    |                   |
|    | FlexConnect ACLs                      | Passw    | ord          |                |          |          |            | Para       | meters               | init Coning                                   |                   |
|    | Templates                             | Enable   | e Password   |                |          |          |            | AP         | Retrans              | mit Count                                     | 5                 |
|    | OEAP ACLS                             |          |              |                |          |          |            | 40         | Patrane              | mit Interval                                  | 2                 |
|    | Network Lists                         | 802.1x   | Supplica     | nt Credentials |          |          |            | 01         | Retrans              | the the val                                   | 5                 |
| ۶  | 802.11a/n/ac                          | 802.1x   | Authenticat  | ion            |          |          |            | OEAI       | P Confi              | g Parameters                                  |                   |
|    | 802.11b/g/n                           | Userna   | ame          |                |          |          |            | Di         | sable Loo            | al Access                                     |                   |
| Þ  | Media Stream                          | Passw    | ord          |                |          |          |            | NC<br>En   | TE:<br>ablina ti     | his feature could viol                        | late se           |
| •  | Application Visibility<br>And Control | Confin   | m Password   |                |          |          |            | with       | thin you<br>opliance | r organization. Pleas<br>with all regulations | se mai<br>s befo. |

2. Se o ponto de acesso ainda não ingressou em uma WLC, você deve usar o console no LAP para definir as credenciais e usar este comando CLI:

#### LAP#debug capwap console cli

LAP#capwap ap dot1x username <username> password <password>

Configuração do switch:-

1. Ative o dot1x no switch globalmente e adicione o servidor ISE ao switch

aaa new-model

!

aaa authentication dot1x default group radius

!

aaa authorization network default group radius

!

dot1x system-auth-control

!

radius server ISE address ipv4 10.48.39.161 auth-port 1645 acct-port 1646 tecla 7 123A0C0411045D5679

2. Agora configure a porta do switch AP

interface GigabitEthernet0/4 switchport access vlan 231 switchport trunk allowed vlan 231.232 switchport mode access authentication host-mode multi-host ordem de autenticação dot1x authentication port-control auto autenticador dot1x pae borda portfast de spanning tree

Configuração do ISE:-

1. No ISE, é possível simplesmente habilitar o NEAT para o perfil de autorização do AP para definir o atributo correto; no entanto, em outros servidores RADIUS, você pode configurar manualmente.

| Authorization Profiles > AP | Flex_Trunk      |
|-----------------------------|-----------------|
| Authorization Profil        | e               |
| * Name                      | AP_Flex_Trunk   |
| Description                 |                 |
| * Access Type               | ACCESS_ACCEPT   |
| Network Device Profile      | dette Cisco 👻 🕀 |
| Service Template            |                 |
| Track Movement              |                 |
|                             |                 |
| Common Toolo                |                 |

Common Tasks

2. No ISE, também é necessário configurar a política de autenticação e a política de autorização. Nesse caso, clicamos na regra de autenticação padrão, que é o dot1x com fio, mas é possível personalizá-la de acordo com o requisito.

Quanto à política de autorização (Port\_AuthZ), neste caso, adicionamos as credenciais de AP a um grupo de usuários (APs) e enviamos o Perfil de autorização (AP\_Flex\_Trunk) com base nisso.

| Authorizatio                         | on Policy                                           |                                                          |                                                                                                |                                   |  |
|--------------------------------------|-----------------------------------------------------|----------------------------------------------------------|------------------------------------------------------------------------------------------------|-----------------------------------|--|
| Define the Author<br>For Policy Expo | orization Policy by cor<br>ort go to Administration | figuring rules based on ider<br>> System > Backup & Rest | tity groups and/or other conditions. Drag and drop rules to change<br>ore > Policy Export Page | the order.                        |  |
| First Matched R                      | Rule Applies                                        | *                                                        |                                                                                                |                                   |  |
| Exception                            | ns (0)                                              |                                                          |                                                                                                |                                   |  |
| Standard                             |                                                     |                                                          |                                                                                                |                                   |  |
| Status                               | Rule Name                                           |                                                          | Conditions (identity groups and other conditions)                                              | Permissions                       |  |
| 1                                    | Port_AuthZ                                          | if                                                       | APs AND Wired_802.1X                                                                           | then AP_Flex_Trunk                |  |
| Standard<br>Status                   | Rule Name<br>Port_AuthZ                             | if                                                       | Conditions (identity groups and other conditions)<br>APs AND Wired_802.1X                      | Permissions<br>then AP_Flex_Trunk |  |

# Verificar

Use esta seção para confirmar se a sua configuração funciona corretamente.

1. No switch, uma vez pode usar o comando "debug authentication feature autocfg all" para verificar se a porta está sendo movida para a porta de tronco ou não.

20 de fevereiro 12:34:18.119: %LINK-3-UPDOWN: Interface GigabitEthernet0/4, estado alterado para ativado 20 de fevereiro 12:34:19.122: %LINEPROTO-5-UPDOWN: Protocolo de linha na interface GigabitEthernet0/4, estado alterado para ativado akshat sw# akshat sw# 20 de fevereiro 12:38:11.113: AUTH-FEAT-AUTOCFG-EVENT: No dot1x AutoCfg start\_fn, epm handle: 3372220456 20 de fevereiro 12:38:11.113: AUTH-FEAT-AUTOCFG-EVENT: [588d.0997.061d, Gi0/4] Tipo de dispositivo = Switch 20 de fevereiro 12:38:11.113: AUTH-FEAT-AUTOCFG-EVENT: [588d.0997.061d, Gi0/4] novo cliente 20 de fevereiro 12:38:11.113: AUTH-FEAT-AUTOCFG-EVENT: [Gi0/4] Status Interno Do Aplicativo Macro Autocfg: 1 20 de fevereiro 12:38:11.113: AUTH-FEAT-AUTOCFG-EVENT: [Gi0/4] Tipo de dispositivo: 2 20 de fevereiro 12:38:11.113: AUTH-FEAT-AUTOCFG-EVENT: [Gi0/4] Configuração automática: stp tem port\_config 0x85777D8 20 de fevereiro 12:38:11.113: AUTH-FEAT-AUTOCFG-EVENT: [Gi0/4] Configuração automática: stp port\_config tem bpdu guard\_config 2 20 de fevereiro 12:38:11.116: AUTH-FEAT-AUTOCFG-EVENT: [Gi0/4] Aplicando autocfg na porta. 20 de fevereiro 12:38:11.116: AUTH-FEAT-AUTOCFG-EVENT: [Gi0/4] Vlan: 231 Vlan-Str: 231 20 de fevereiro 12:38:11.116: AUTH-FEAT-AUTOCFG-EVENT: [Gi0/4] Aplicando a macro dot1x\_autocfg\_supp

20 de fevereiro 12:38:11.116: Aplicando comando... 'no switchport access vlan 231' em Gi0/4 20 de fevereiro 12:38:11.127: Aplicando comando... 'no switchport nonegotiate' em Gi0/4 20 de fevereiro 12:38:11.127: Aplicando comando... 'switchport mode trunk' em Gi0/4 20 de fevereiro 12:38:11.134: Aplicando comando... 'switchport trunk native vlan 231' em Gi0/4 20 de fevereiro 12:38:11.134: Aplicando comando... 'spanning-tree portfast trunk' em Gi0/4 20 de fevereiro 12:38:12.120: %LINEPROTO-5-UPDOWN: Protocolo de linha na interface GigabitEthernet0/4, estado alterado para inativo 20 de fevereiro 12:38:15.139: %LINEPROTO-5-UPDOWN: Protocolo de linha na interface GigabitEthernet0/4, estado alterado para inativo

2. A saída de "show run int g0/4" mostrará que a porta foi alterada para uma porta de tronco.

Configuração atual: 295 bytes

! interface GigabitEthernet0/4 switchport trunk allowed vlan 231.232.239 switchport trunk native vlan 231 tronco de modo de porta de comutação authentication host-mode multi-host ordem de autenticação dot1x authentication port-control auto autenticador dot1x pae tronco de borda portfast de spanning tree fim

3. No ISE, em Operations>>Radius Livelogs, é possível verificar se a autenticação foi bemsucedida e se o perfil de autorização correto está sendo impresso.

| Time                    | Status  | Details  | Repeat Count | Identity 🕐 | Endpoint ID       | Endpoint Profile | Authentication Policy (i) | Authorization Policy  | Authorization Profiles |   |
|-------------------------|---------|----------|--------------|------------|-------------------|------------------|---------------------------|-----------------------|------------------------|---|
| 2017-02-20 15:05:48.991 | 0       | <u>.</u> | 0            | ritmahaj   | 58:8D:09:97:06:1D | Cisco-Device     | Default >> Dot1X >> D     | Default >> Port_AuthZ | AP_Flex_Trunk          |   |
| 2017-02-20 15:05:48.991 | 1       | à        |              | ritmahaj   | 58:8D:09:97:06:1D | Cisco-Device     | Default >> Dot1X >> D     | Default >> Port_AuthZ | AP_Flex_Trunk          | ā |
| 2017-02-20 15:04:49.272 | <b></b> | ò        |              | ritmahaj   | 58:8D:09:97:06:1D | Cisco-Device     | Default >> Dot1X >> D     | Default >> Port_AuthZ |                        | a |

4. Se conectarmos um cliente depois disso, seu endereço mac será aprendido na porta do switch AP na vlan 232 do cliente.

akshat\_sw#sh mac address-table int g0/4 Tabela de endereço MAC

Portas Do Tipo De Endereço Mac Da Vlan

231 588d.0997.061d ESTÁTICA Gi0/4 - AP 232 c0ee.fbd7.8824 DYNAMIC Gi0/4 - Cliente

Na WLC, nos detalhes do cliente, pode-se ver que esse cliente pertence à vlan 232 e que o SSID é comutado localmente. Aqui está um trecho.

| (Controlador Cisco) > show client of | detail c0:ee:fb:d7:88:24 |
|--------------------------------------|--------------------------|
| Endereço MAC cliente                 | c0:ee:fb:d7:88:24        |
| Nome de usuário do cliente           | N/A                      |
| Endereço MAC do AP                   | b4:14:89:82:cb:90        |
| Nome do AP                           | Aks_desk_3502            |

| D do slot de rádio do AP 1                          |     |
|-----------------------------------------------------|-----|
| Estado do cliente Associado                         |     |
| Grupo de Usuários Clientes                          |     |
| Estado OOB NAC do Cliente Acesso                    |     |
| D da LAN sem fio 2                                  |     |
| Nome da rede LAN sem fio (SSID) Autenticação de por | rta |
| Nome do perfil da LAN sem fio Port-auth             |     |
| Hotspot (802.11u) Not Supported                     |     |
| BSSIDb4:14:89:82:cb:9f                              |     |
| Conectado para 42 seg                               |     |
| Canal                                               |     |
| P Address 192.168.232.90                            |     |
| Endereço do gateway 192.168.232.1                   |     |
| Máscara de rede                                     |     |
| D da associação1                                    |     |
| Algoritmo de autenticação Sistema aberto            |     |
| Código de razão 1                                   |     |
| Código de status0                                   |     |

| Comutação de dados FlexConnect      | Local          |
|-------------------------------------|----------------|
| Status do FlexConnect Dhcp          | Local          |
| Comutação Central Baseada Em Vlan I | FlexConnect No |
| Autenticação FlexConnect            | Central        |
| Associação Central FlexConnect      | No             |
| NOME DA VLAN FlexConnect            | vlan 232       |
| Quarentena de VLAN                  | 0              |
| Acessar VLAN                        | 232            |
| Local Bridging VLAN                 | . 232          |

### Troubleshoot

Esta seção fornece informações que podem ser usadas para o troubleshooting da sua configuração.

- Se a autenticação falhar, use os comandos debug dot1x, debug authentication.
- Se a porta não for movida para o tronco, insira o comando debug authentication feature autocfg all.
- Certifique-se de que o modo multi-host (autenticação host-modo multi-host) esteja configurado. Vários hosts precisam ser habilitados para permitir endereços MAC sem fio do cliente.
- o comando "aaa authorization network" deve ser configurado para que o switch aceite e aplique os atributos enviados pelo ISE.

Os pontos de acesso baseados no Cisco IOS suportam apenas TLS 1.0. Isso pode causar um problema se o servidor RADIUS estiver configurado para permitir somente autenticações TLS 1.2 802.1X